# Discussion: Project 4 Intro

SONGZE@SHANGHAITECH.EDU.CN

## Longan Nano

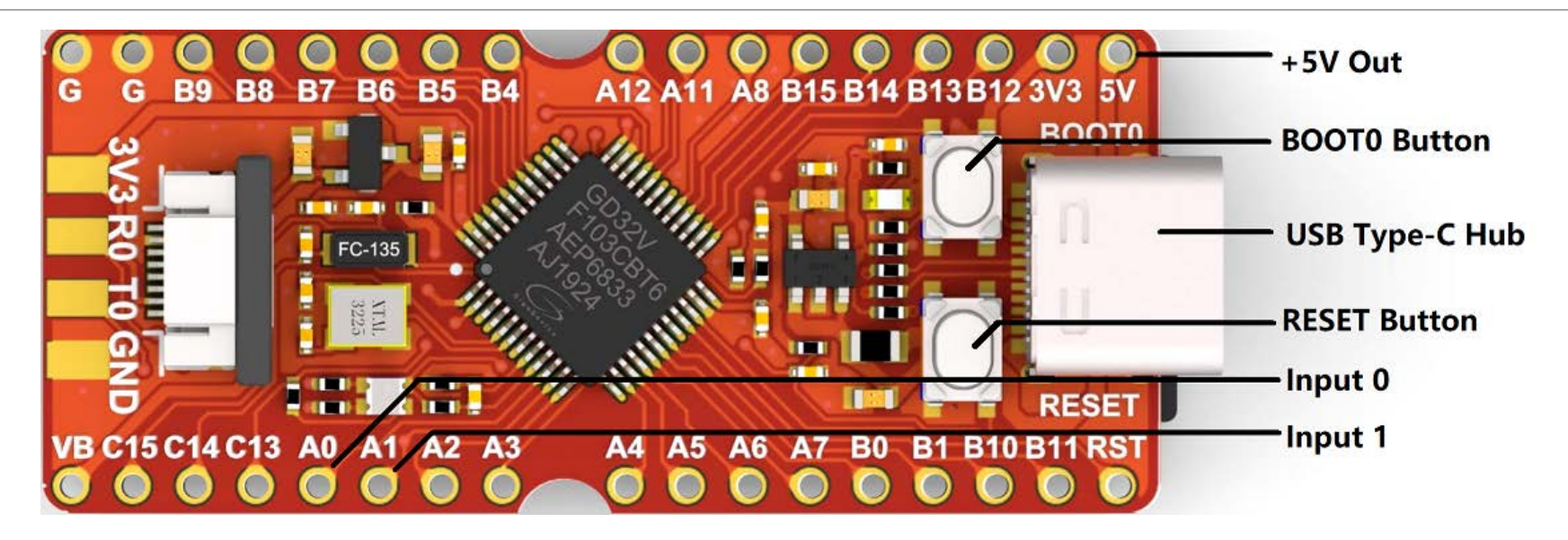

- <u>https://longan.sipeed.com/en/</u>
- Official download site: <a href="https://cn.dl.sipeed.com/LONGAN/Nano/">https://cn.dl.sipeed.com/LONGAN/Nano/</a>

# Compile

• Setup:

• python -m pip install platformio

- Compile:
  - <u>python -m platformio run</u>

## How to enter DFU mode

- 1. Hold BOOT0 button (and do not release)
- 2. Hold RESET button (and do not release)
- 3. Release RESET button
- 4. Release BOOT0 button

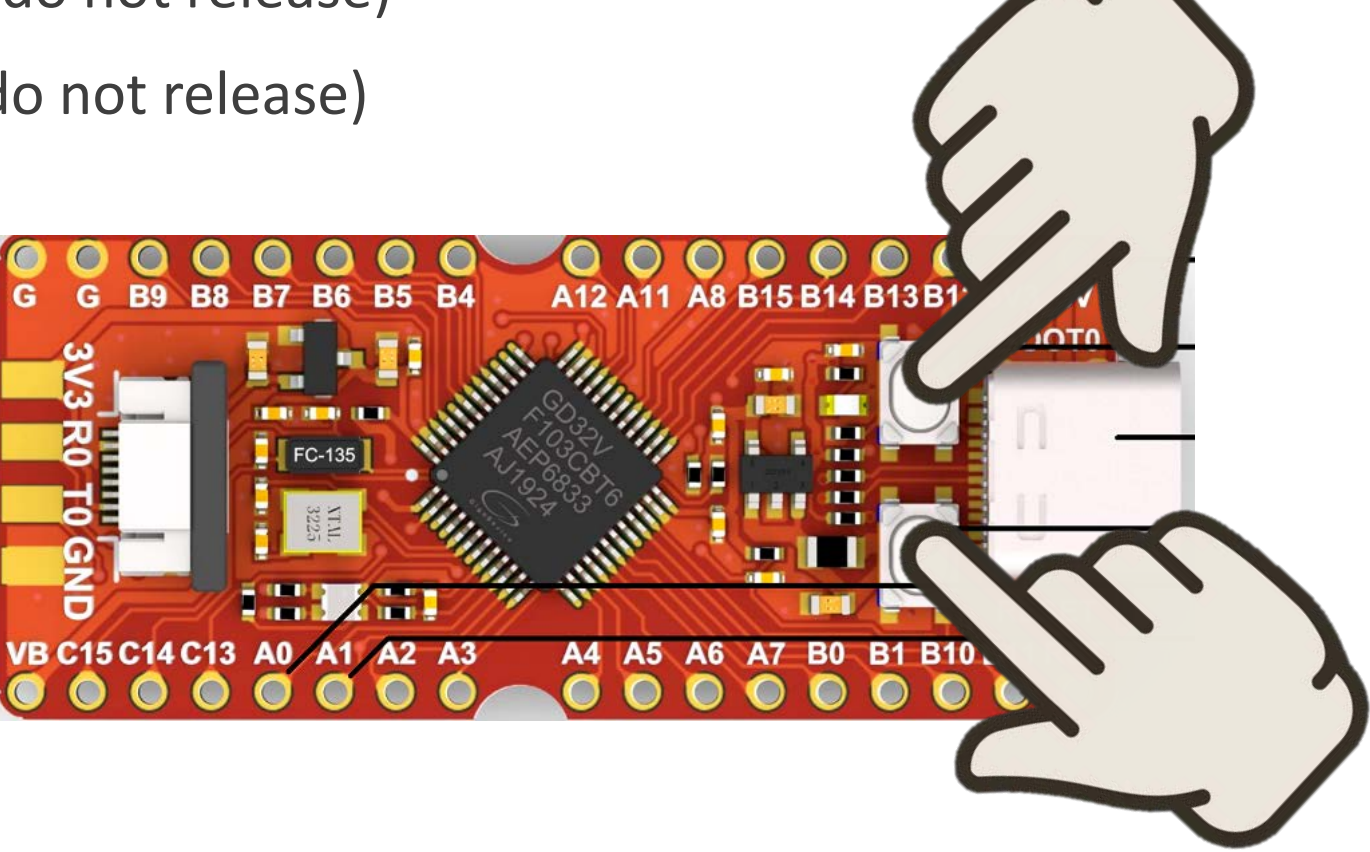

## DFU Download

#### • First of all: Connect your board and computer via a Type-C cable

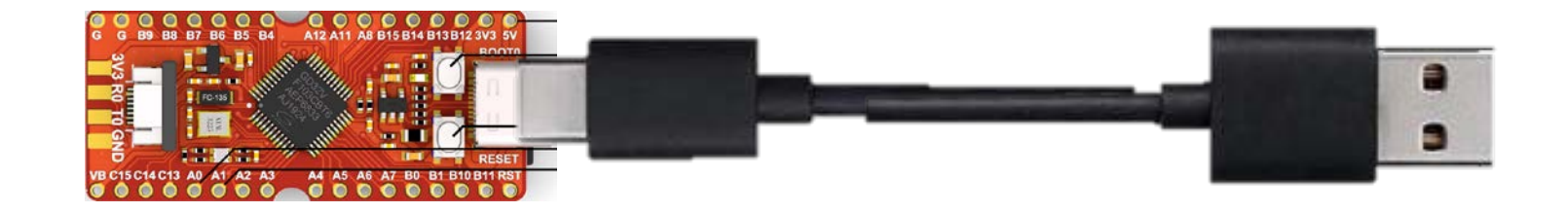

#### •<u>./dfu-util -l | grep 28e9:0189</u>

./dfu-util -a 0 --dfuse-address 0x08000000:leave -D .pio/build/sipeed-longannano/firmware.bin

| Function Calls                  |                                       |
|---------------------------------|---------------------------------------|
| // C code                       | # RISC-V code                         |
| int a = add(3, 4, 5); // a = 12 | li a0, 1;                             |
|                                 | li a1, 2;                             |
| # RISC-V code                   | jal sub # a0 = -1 after this step     |
| #                               |                                       |
| add t0, a0, a1 # a0 - 3, a1 - 4 | // C code                             |
| add t0, t0, a2 # a2 - 5         | int sub(int a, int b) // a - 1, b - 2 |
| mv a0, t0 # a0 - return value   | {                                     |
| #                               | return a - b;                         |
| ret                             | }                                     |
|                                 |                                       |

# Calling conventions

• s0-s11 registers (fp = s0) are saved by the callee

• Others by the caller

- addi sp, sp, -8
- sw ra, 0(sp)
- sw s0, 4(sp)
- Are they the same?

# Utils

> LCD

#### Get\_Button

- Get\_Boot
- FatFS (optional)

### Hardware: Button connection

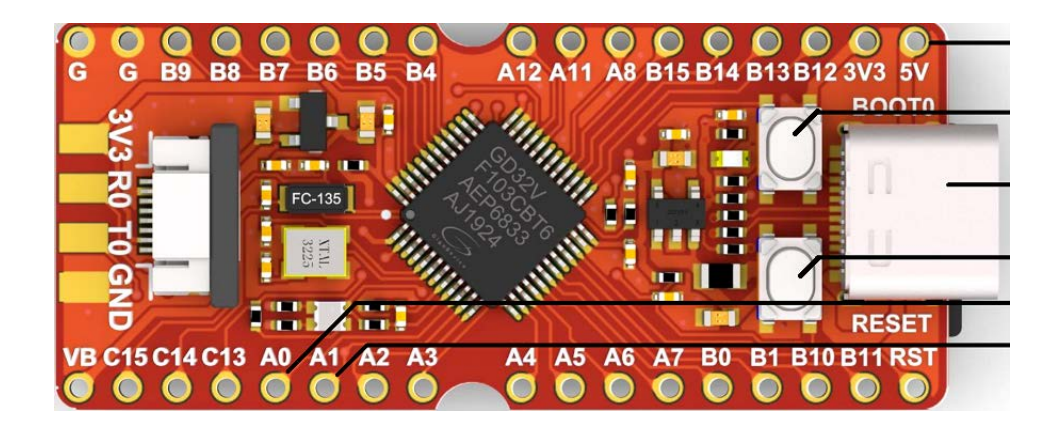

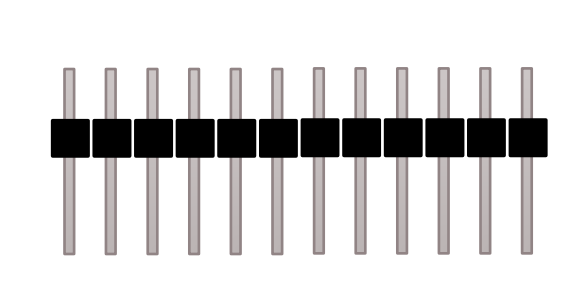

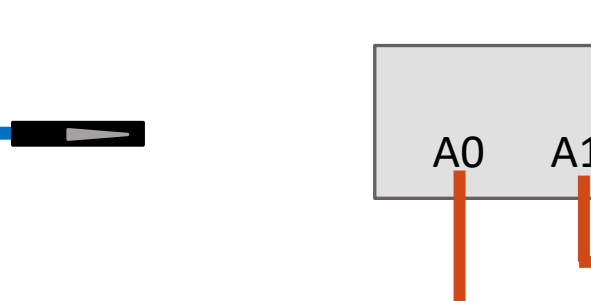

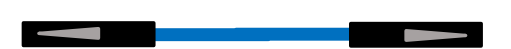

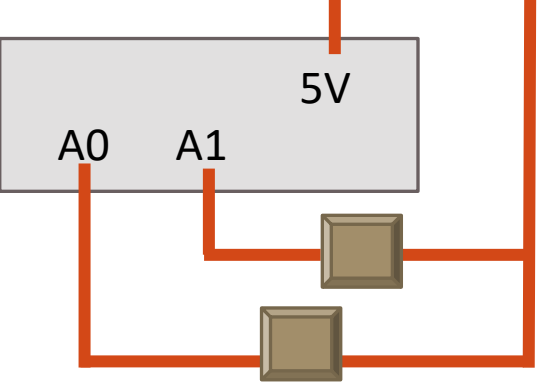

### Hardware: Button connection

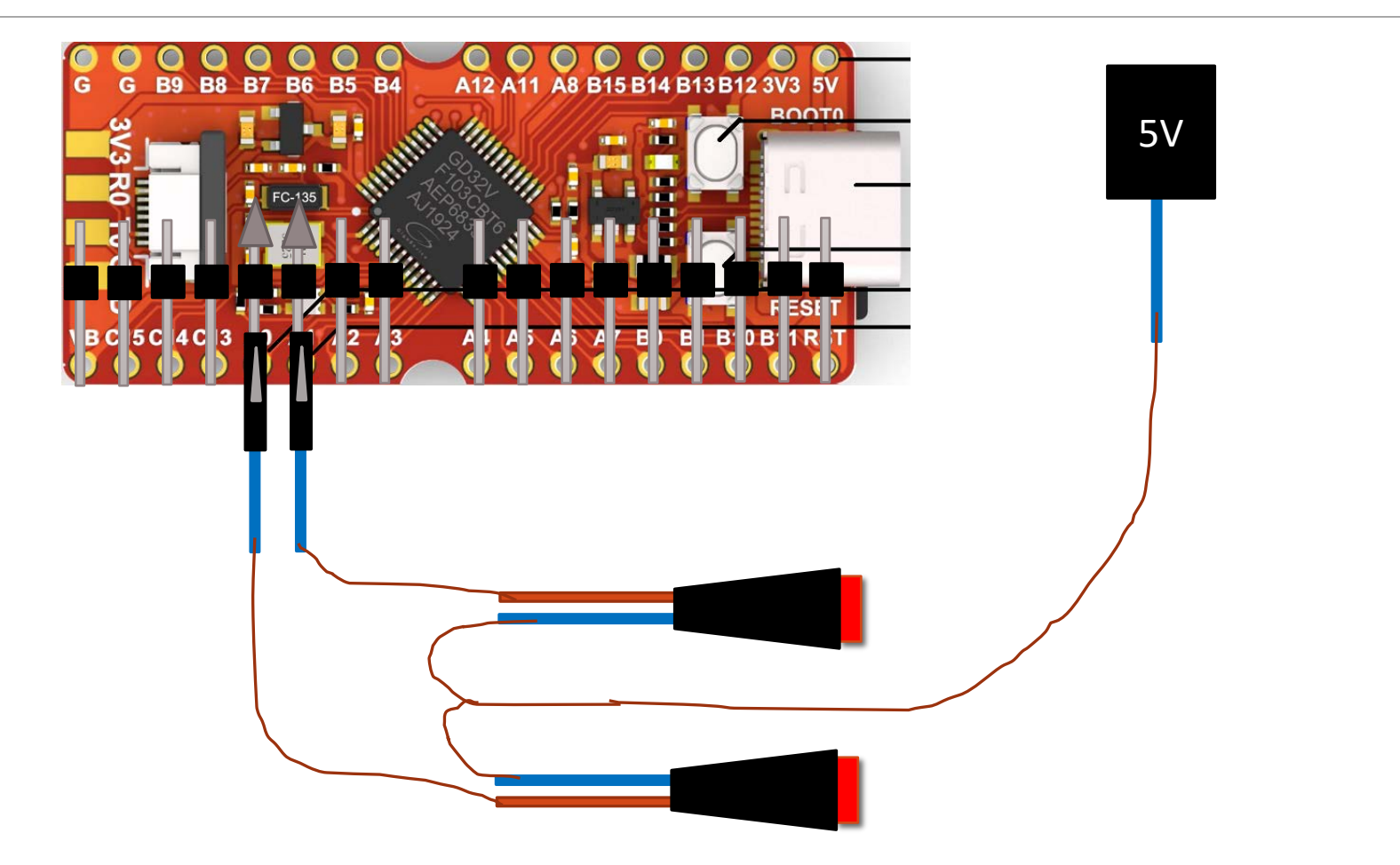

# Thank you!

SONGZE@SHANGHAITECH.EDU.CN